# EFR32FG23 开发板试用报告

# -、 摘要

EFR32FG23 开发板是一款紧凑、功能丰富的开发平台。它能够快速开发 1 GHz 以下的物联网产品,并完成原型设计。开发平台包括支持 FG23 的板载段式液晶控制器和其他关键功能,包括 LEESE 和脉冲计数器。

该板的亮点包括段式 LCD、Si7021 相对湿度和温度传感器以及用于金属 检测的 LC 传感器。使用 USB Micro-B 电缆和板载 J-Link 调试器可以轻松对 EFR32FG23 进行编程。USB 虚拟 COM 端口(VCOM)提供与目标应用程序的 串行连接,数据包跟踪接口(PTI)提供有关无线链路中传输和接收数据包的宝 贵调试信息。是适用于智能家居、安防、照明、楼宇自动化和计量的 1 GHz 以下物联网无线连接的理想解决方案。

非常感谢 Silicon Labs 和 EDOM 官方提供的这次宝贵的试用机会,接下 来将对这块开发板进行具体评测。

# 二、 开箱及资料获取

EFR32FG23 套件包括1个开发板,1根868MHz 天线,1根915MHz 天 线以及1根USB 连接线,开发板整体布局紧凑美观,并且十分小巧,板载 天线接口和 J-Link,方便调试,同时有多种传感器设备,非常适合物联网应 用开发设计。如图1所示。

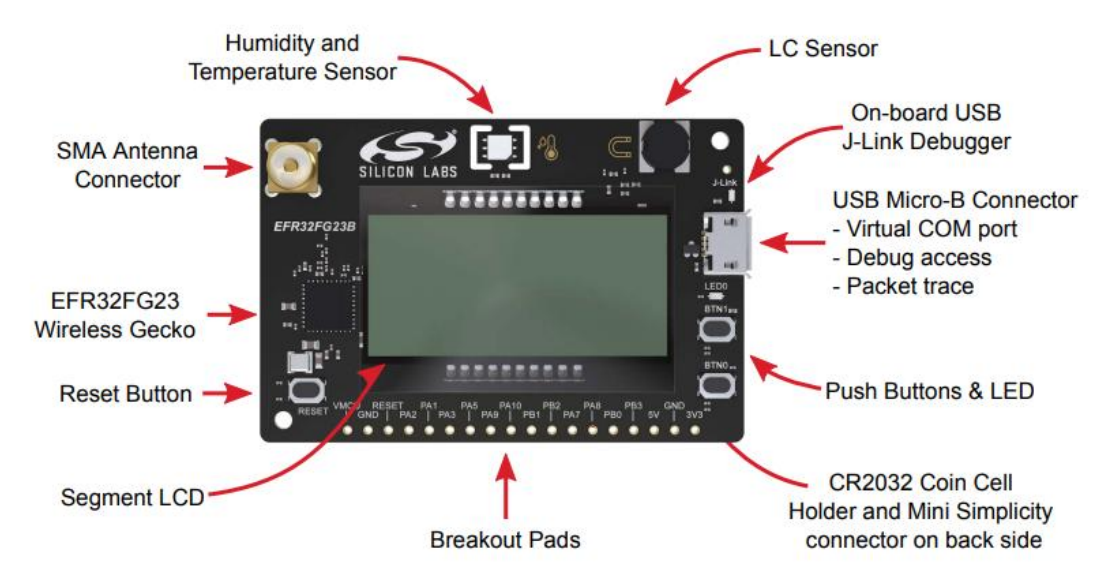

#### 图 1 EFR32FG23 板载资源

该开发板支持 3 种供电方式: 1.通过板载 USB 接口进行供电,典型电压为 5V,经过线性稳压器转换为 3.3V 为 MCU 供电; 2.通过 CR2032 纽扣电池 进行供电,典型电压值为 3V,可直接为 MCU 供电,若此时 USB 也插入供电,会通过一个自动选择电路将系统电源由电池供电选择为 USB 供电,同时保护电池免受反向电流作用; 3.通过开发板背面的 Mini Simplicity connector 接口外接调试器进行供电,典型电压值为 3.3V,特别需要注意的 是,此时系统不能外接其他任何电源,需要把 USB 线拔掉,纽扣电池取下,否则会导致电源冲突进一步可能损毁电路。如图 2 所示。

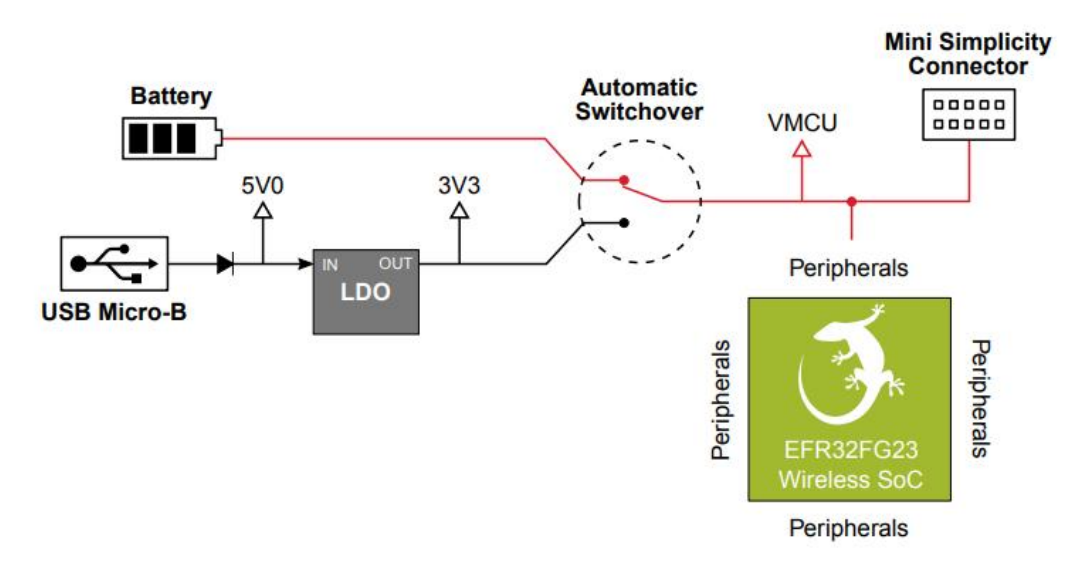

# 图 2 EFR32FG23 系统电源结构

应用开发需要通过 Simplicity Studio 进行,之前接触过 Silicon Labs 的 EFR32BG22 开发套件,同样也使用上面的 IDE 进行开发,不得不说 Simplicity Studio 真的极为方便,针对 Silicon Labs 技术、SoC 和模块完全可以做到一站式开发。从 https://cn.silabs.com/developers/simplicity-studio 下载该 IDE 进行安装后将 EFR32FG23 通过 USB 线接入 PC, IDE 可以自动识别板卡型号,根据提示可下载相应的 SDK 进行开发。

# 三、 PWM 呼吸灯

本试验通过使用定时器产生占空比可调的 PWM 方波,以此控制板载 LED0 的亮度。

通过 sl\_status\_t sl\_pwm\_init(sl\_pwm\_instance\_t \*pwm, sl\_pwm\_config\_t \*config);函数实现 PWM 初始化,设置相应的频率、通道、端口、引脚等信息,具体代码如图 3 所示。

```
sl_pwm_instance_t sl_pwm_led0 = {
  .timer = SL PWM LEDØ PERIPHERAL,
  .channel = (uint8 t)(SL PWM LED0 OUTPUT CHANNEL),
  .port = (uint8_t)(SL_PWM_LED0_OUTPUT_PORT),
  .pin = (uint8_t)(SL_PWM_LED0_OUTPUT_PIN),
#if defined(SL PWM LED0 OUTPUT LOC)
  .location = (uint8_t)(SL_PWM_LED0_OUTPUT_LOC),
#endif
3:
void sl pwm init instances(void)
{
sl_pwm_config_t pwm_led0_config = {
    .frequency = SL PWM LEDØ FREQUENCY,
    .polarity = SL_PWM_LED0_POLARITY,
 3;
  sl_pwm_init(&sl_pwm_led0, &pwm_led0_config);
}
```

图 3 PWM 初始化

之后通过引入 for 循环实现 PWM 占空比由小变大,再由大变小的过程,映射到 LED0 上,即出现灯先由暗变亮,再由亮变暗的过程,即呼吸灯。具体代码如图 4 所示。

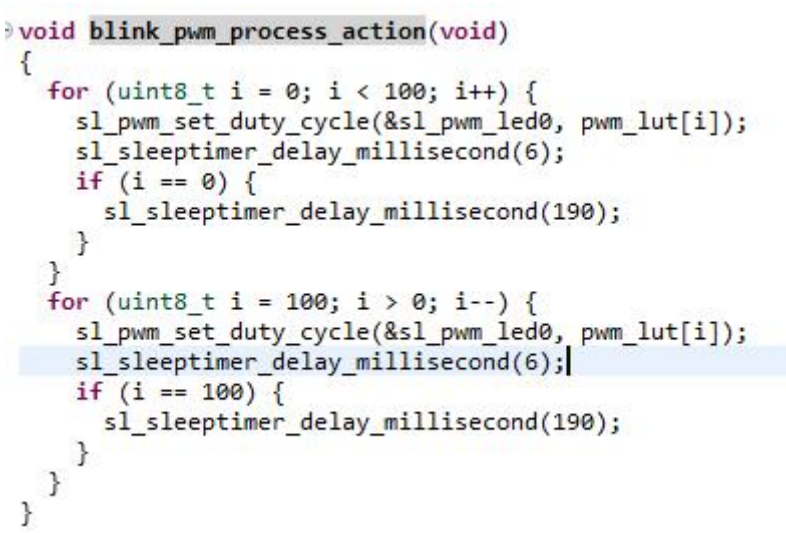

图 4 PWM 呼吸灯

实际效果如图5所示。

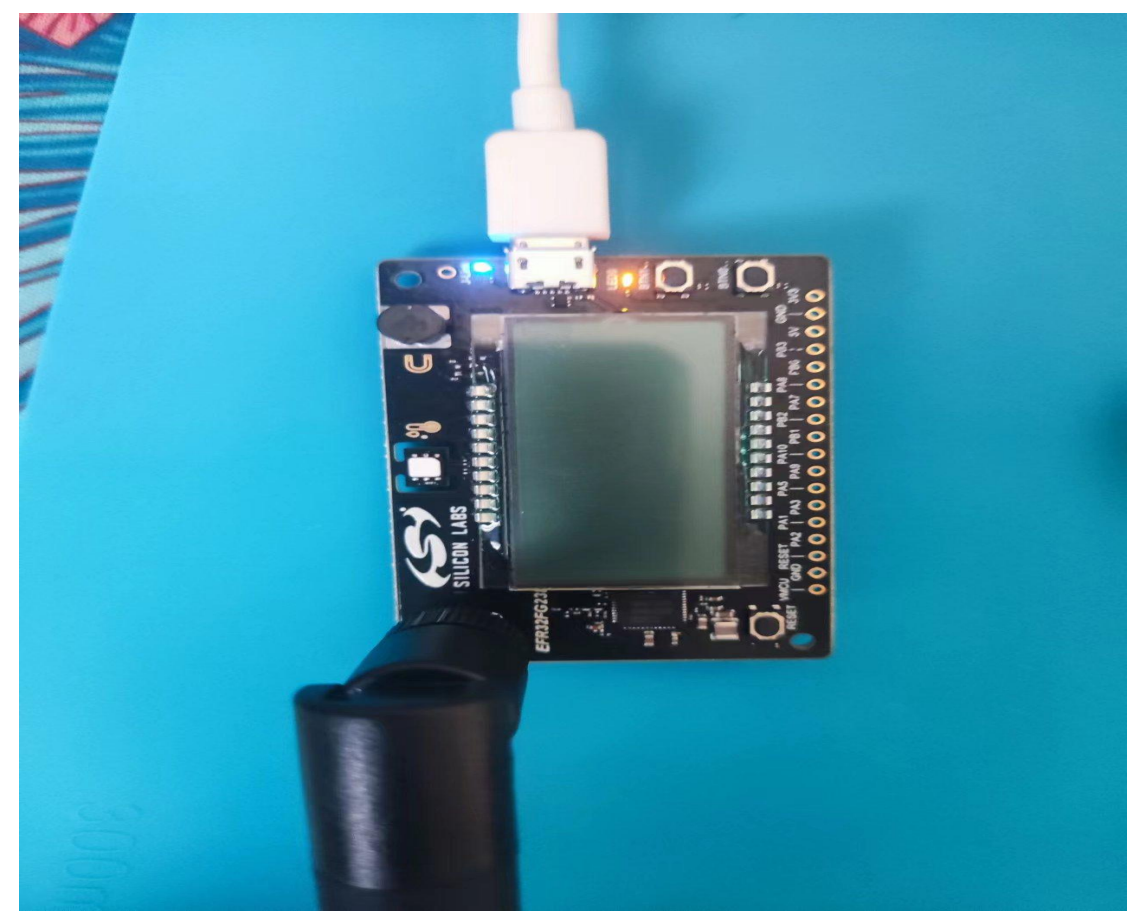

图 5 呼吸灯实际效果

# 四、 Si7021 温湿度检测

Si7021 是一个集成温湿度传感器,模数转换器,信号处理,数据校准,

具有标准 IIC 接口的 CMOS 器件,本试验通过 MCU 的 IIC 接口与 Si7021 进行通信以获取 Si7021 检测到的温度和湿度。

通过 void I2CSPM\_Init(I2CSPM\_Init\_TypeDef \*init);对 MCU 的 IIC 接口 进行初始化,具体代码如图 6 所示。

```
I2CSPM_Init_TypeDef init_sensor = {
   .port = SL_I2CSPM_SENSOR_PERIPHERAL,
   .sclPort = SL_I2CSPM_SENSOR_SCL_PORT,
   .sdaPort = SL_I2CSPM_SENSOR_SDA_PORT,
   .sdaPin = SL_I2CSPM_SENSOR_SDA_PIN,
   .i2cRefFreq = 0,
   .i2cMaxFreq = SL_I2CSPM_SENSOR_MAX_FREQ,
   .i2cClhr = SL_I2CSPM_SENSOR_HLR
};
void sl_i2cspm_init_instances(void)
{
   CMU_ClockEnable(cmuClock_GPI0, true);
   I2CSPM_Init(&init_sensor);
}
```

#### 图 6 IIC 初始化

```
然后对 Si7021 温湿度传感器进行相应初始化,并测量温湿度值
   sl_status_t sl_si70xx_init(sl_i2cspm_t *i2cspm, uint8_t addr)
    {
      sl status t status;
      status = SL STATUS OK;
      if (!sl_si70xx_present(i2cspm, addr, NULL)) {
           Wait for sensor to become ready */
        sl_sleeptimer_delay_millisecond(80);
        if (!sl_si70xx_present(i2cspm, addr, NULL)) {
          status = SL_STATUS_INITIALIZATION;
        }
      3
      return status;
    }
sl_status_t sl_si70xx_measure_rh_and_temp(sl_i2cspm_t *i2cspm, uint8_t addr, uint32_t *rhData,
                                   int32 t *tData)
{
  sl status t retval;
  retval = sl_si70xx_send_command(i2cspm, addr, rhData, SI70XX_MEASURE_RH);
  if (retval != SL_STATUS_OK) {
  return retval;
  }
  *rhData = sl_si70xx_get_percent_relative_humidity(*rhData);
  retval = sl_si70xx_send_command(i2cspm, addr, (uint32_t *) tData, SI70XX_READ_TEMP);
  if (retval != SL_STATUS_OK) {
   return retval;
  }
  *tData = sl_si70xx_get_celcius_temperature(*tData);
  return retval;
}
```

对所测得的温湿度值进行相应的数据处理转换为℃与 RH。

```
void process_Si7021(void)
{
    u16 TEMP, HUMI;
    u8 curI;
    Multiple read Si7021(TEMP NOHOLD MASTER,&TEMP);//NOHOLD MASTER
    si7021.temp=(((((float)TEMP)*175.72f)/65536.0f) - 46.85f);
   Multiple_read_Si7021(HUMI_NOHOLD_MASTER,&HUMI);//NOHOLD_MASTER
    si7021.humi=(((((float)HUMI)*125.0f)/65535.0f) - 6.0f);
    if(MEAN_NUM > si7021_filter.curI)
    {
        si7021_filter.tBufs[si7021_filter.curI] = si7021.temp;
        si7021_filter.hBufs[si7021_filter.curI] = si7021.humi;
        si7021_filter.curI++;
    }
    else
    {
        si7021_filter.curI = 0;
        si7021 filter.tBufs[si7021 filter.curI] = si7021.temp;
        si7021 filter.hBufs[si7021 filter.curI] = si7021.humi;
        si7021 filter.curI++;
    }
    if(MEAN NUM <= si7021 filter.curI)
    {
        si7021 filter.thAmount = MEAN NUM;
    if(0 == si7021 filter.thAmount)
    {
        for(curI = 0; curI < si7021 filter.curI; curI++)</pre>
        ł
            si7021.temp += si7021 filter.tBufs[curI];
            si7021.humi += si7021_filter.hBufs[curI];
        }
        si7021.temp = si7021.temp / si7021 filter.curI;
        si7021.humi = si7021.humi / si7021 filter.curI;
        TEMP buf = si7021.temp;
       Humi buf = si7021.humi;
    }
3
```

# 图 8 温湿度值处理

实际效果如图9所示。

🌇 SSCOM V5.13.1 串口/网络数据调试器,作者:大虾丁丁,2618058@qq.com. QQ群: 52502449(最新版本)

```
通讯端口 串口设置 显示 发送 多字符串 小工具 帮助 联系作者 大虾论坛
```

[15:00:10.930]收←◆Si7021 test

. .

| This | is output |               |      |   |        |    |  |
|------|-----------|---------------|------|---|--------|----|--|
| TEMP | = 29.378  | ->            | HUMI | = | 31.085 | RH |  |
| TEMP | = 29.372  | ->            | HUMI | = | 31.096 | RH |  |
| TEMP | = 29.364  | ->            | HUMI | = | 31.091 | RH |  |
| TEMP | = 29.375  | $\rightarrow$ | HUMI | = | 31.088 | RH |  |
|      |           |               |      |   |        |    |  |

### 图 9 Si 7021 温湿度值

### 五、 Micrium OS kernrl

第一眼看到这个操作系统的名字有点眼生,后来了解后发现 µ C/OS 和 Micrium OS 都属于 RTOS 公司 Micrium,而 Silicon Labs 收购了 Micrium 并

开发了 Micrium OS 为了发展自己 MCU 的生态和业务。

本试验通过在 Micrium OS kernrl 系统上运行 EUSART,通过虚拟串口 VCOM 与电脑实现通信。

通过 void app\_iostream\_eusart\_init(void)函数实现 EUSRT 初始化与任务 创建功能,并分配相应的堆栈与优先级。具体代码如图 10 所示。

```
void app iostream eusart init(void)
ł
  RTOS ERR err;
  /* Prevent buffering of output/input.*/
#if !defined( CROSSWORKS ARM) && defined( GNUC )
  setvbuf(stdout, NULL, _IONBF, 0); /*Set unbuffered mode for stdout (newlib)*/
  setvbuf(stdin, NULL, _IONBF, 0); /*Set unbuffered mode for stdin (newlib)*/
#endif
  // Create Blink Task
  OSTaskCreate(&tcb,
               "iostream terminal task",
               app_iostream_terminal_task,
               DEF_NULL,
               TERMINAL_TASK_PRIO,
               &stack[0],
               (TERMINAL_TASK_STACK_SIZE / 10u),
               TERMINAL_TASK_STACK_SIZE,
               0u,
               0u,
               DEF_NULL,
               (OS_OPT_TASK_STK_CLR),
               &err);
  EFM_ASSERT((RTOS_ERR_CODE_GET(err) == RTOS_ERR_NONE));
}
```

# 图 10 创建任务

任务创建完成后通过 void app\_iostream\_terminal\_task(void \*arg)进行任务的具体操作,具体代码如图 11 所示。

```
Pyoid app_iostream_terminal_task(void *arg)
{
    int8_t c = 0;
    uint3_t index = 0;
    (void)&arg;
    /* Output on vcom usart instance */
    const char str1[] = "IOstream EUSART example\r\n\r\n";
    sl_iostream_write(sl_iostream_vcom_handle, str1, strlen(str1));
    /* setting default stream */
    sl_iostream_write(sl_iostream_vcom_handle);
    const char str2[] = "This is output on the default stream\r\n";
    sl_iostream_stric(sL_IOSTREAM_STDOUT, str2, strlen(str2));
    /* using printf */
    /* Writing ASCII art to the VCOM iostream */
    printf("Printf uses the default stream, as long as iostream_retarget_stdio is included.\r\n");
    printf("Printf uses the default stream, as long as iostream_retarget_stdio is included.\r\n");
    if (c > 0) {
        if (c = '\r' || c == '\n') {
            buffer[index] = '\0';
            printf("\r\nYou wrote: Xs\r\n>", buffer);
            index = 0;
        } else {
            if (index < BUFSIZE - 1) {
            buffer[index] = c;
            index+t;
            }
            /* Local echo */
            puthar(c);
        }
    }
    }
}
</pre>
```

图 11 任务操作

最后通过 osStatus\_t osKernelStart(void)启动系统内核,通过串口调试助 手的打印信息,可以看到系统正常运行。具体代码如图 12 所示。

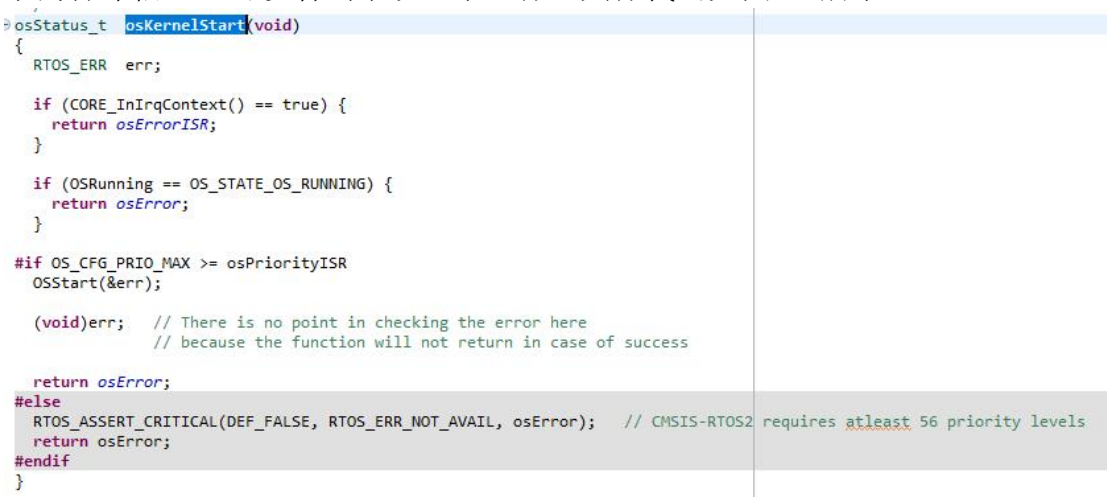

图 12 启动系统

实际效果如图 13 所示。

🚺 SSCOM V5.13.1 串口/网络数据调试器,作者:大虾丁丁,2618058@qq.com. QQ群: 52502449(最新版本)

通讯端口 串口设置 显示 发送 多字符串 小工具 帮助 联系作者 大虾论坛

[15:26:28.874]版←◆\0 [15:26:29.202]版←◆IOstream EUSART example

This is output on the default stream Printf uses the default stream, as long as iostream\_retarget\_stdio is included. > [15:26:30.679]发→◇1234567□ [15:26:30.684]收←◆1234567

# 图 13 EUSART 通信

# 六、 总结

非常荣幸能获得这次宝贵的试用机会,也非常感谢官方,通过本次试用, 对芯科的无线专有产品 EFR32FG23 有了进一步的了解与学习,但由于本人 能力有限,未能充分发挥该套件的性能,后续会继续改进学习,深入挖掘, 设计出更多更好的物联网应用产品。谢谢!